### DT SWISS ACADEMY

#### PÁGINA 1/3

# **GUÍA PARA REGISTRARTE** DT SWISS ACADEMY

#### 1. INICIAR SESIÓN O REGISTRARTE

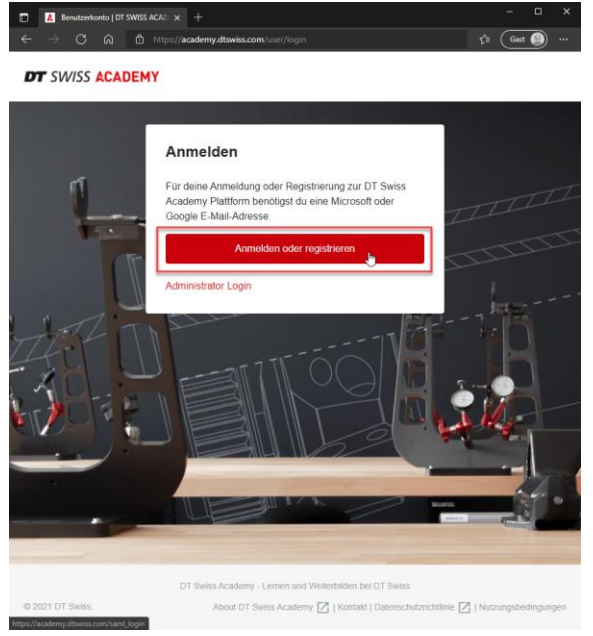

#### Elige «Iniciar sesión o registrarte».

#### 2. REGISTRARTE

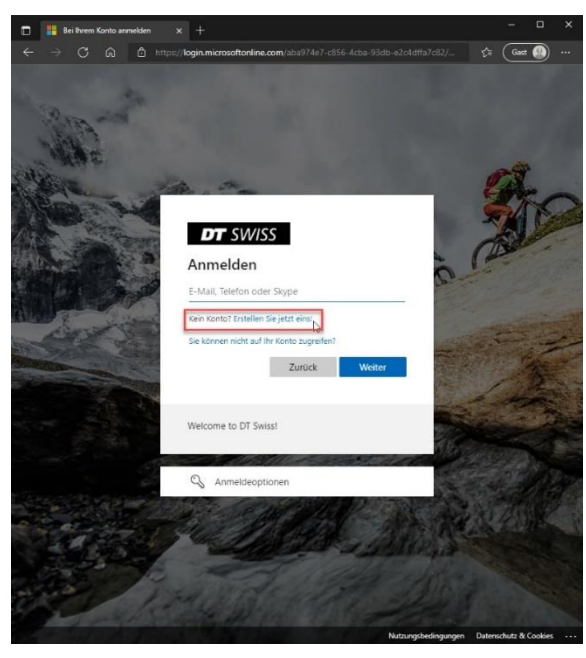

**DT SWISS AG** Längfeldweg 101 CH-2504 Biel/Bienne +41 (0)32 344 69 43 academy@dtswiss.com www.dtswiss.com Si ya te has registrado en la DT Swiss Academy, puedes iniciar sesión con tu dirección de correo electrónico.

Si aún no has creado una cuenta con nosotros, elige

«¿No tienes cuenta? Crea una.»

### DT SWISS ACADEMY

#### PÁGINA 2/3

#### 3. REGISTRARTE

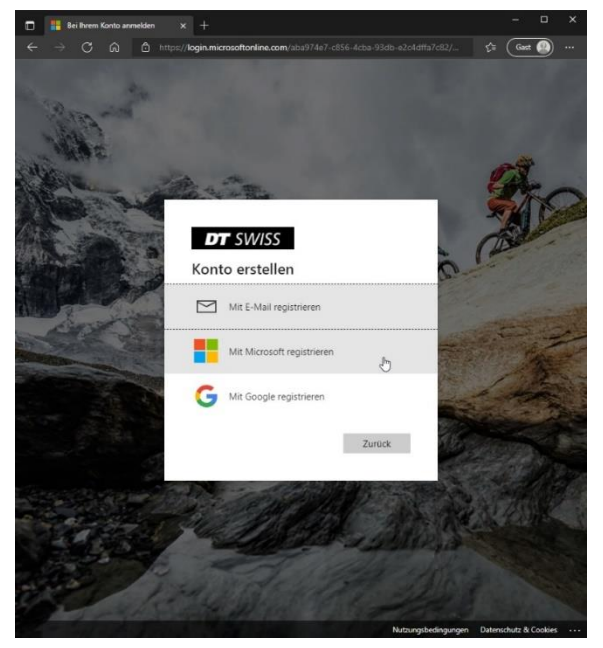

Dispones de tres opciones para crear una cuenta:

 a) Registrarte con tu correo electrónico: Elige esta opción si la dirección de correo electrónico de tu empresa ya está asociada a Microsoft.

- Registrarte con Microsoft: Elige esta opción si tienes una dirección de correo electrónico privada asociada a Microsoft.
- c) Registrarte con Google: Elige esta opción si tienes una dirección de correo electrónico de Google.

#### 4. REGISTRARTE SIN MICROSOFT O GOOGLE

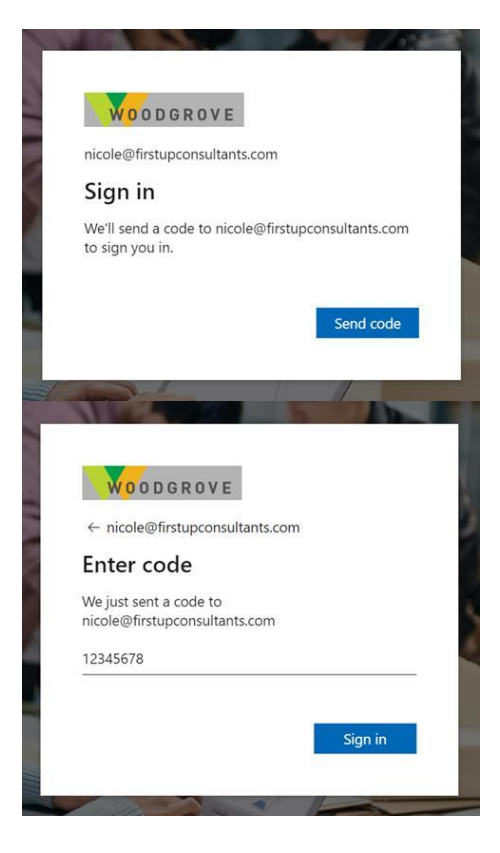

**DT SWISS AG** Längfeldweg 101 CH-2504 Biel/Bienne

+41 (0)32 344 69 43 academy@dtswiss.com www.dtswiss.com Cuando te registres por primera vez y cada vez que te conectes, se te enviará un PIN a tu dirección de correo electrónico. Tiene que introducir el PIN antes de acceder a la plataforma.

Ahora ya te has registrado en la DT Swiss Academy.

Tras verificar tus datos como distribuidor, activaremos tu cuenta en la plataforma de aprendizaje.

## DT SWISS ACADEMY

#### PÁGINA 3/3 **5. REGISTRARTE CON MICROSOFT O GOOGLE**

| G                         | Über Google anme                                                                                                    | lden    |                |                   |  |  |
|---------------------------|----------------------------------------------------------------------------------------------------|---------|----------------|-------------------|--|--|
|                           |                                                                                                    | Anm     | eldung         |                   |  |  |
|                           | Weiter                                                                                                    | zu mic  | rosoftonline.c | om                |  |  |
|                           | E-Mail oder Te                                                                                                    | lefonnu | mmer           |                   |  |  |
| E-Mail-Adresse vergessen? |                                                                                                    |         |                |                   |  |  |
|                           | Wenn Sie fortfahren möchten, müssen Sie zustimmen,<br>dass Google Ihren Namen, Ihre E-Mail-Adresse, Ihre<br>Spracheinstellung und Ihr Profilbild an microsoftonline.com<br>weiter gibt. |         |                |                   |  |  |
|                           | Konto erstellen                                                                                                    |         |                | Weiter            |  |  |
|                           |                                                                                                    |         |                |                   |  |  |
| eutso                     | ch 👻                                                                                                    | Hilfe   | Datenschutz    | Nutzungsbedingung |  |  |

Ahora puedes utilizar la pantalla de acceso del proveedor seleccionado y la contraseña que ya utilizas con este proveedor.

También son la dirección de correo electrónico y la contraseña que utilizarás para iniciar sesión.

Ahora ya te has registrado en la DT Swiss Academy.

Tras verificar tus datos como distribuidor. activaremos tu cuenta en la plataforma de aprendizaje.

### CAMBIAR EL IDIOMA DE LA PLATAFORMA DT SWISS ACADEMY

| Edit profile         | 2                  |             |   |
|----------------------|--------------------|-------------|---|
| Personal information | Connected accounts | Preferences |   |
| System prefer        | ences              |             |   |
| Language *           |                    |             |   |
| English 占            |                    |             | ~ |
| Time zone *          |                    |             |   |
| (UTC+01) Zurich - 08 | 8:47 CET           |             | ~ |
| Automated email worl | kflow *            |             |   |
| Important            |                    |             | ~ |
| Interests            |                    |             |   |
| Choose some option   | ns                 |             |   |
|                      |                    |             |   |
| Save Ca              | ncel               |             |   |

Para cambiar el idioma de la plataforma, haz lo siguiente:

- Haz clic en su nombre en la esquina superior derecha
- Selecciona "editar perfil"
- Haz clic en "preferencias".
- Elije el idioma correcto -

Längfeldweg 101+41 (0)32 344 69 43CH-2504 Biel/Biennewww.dtswiss.com